## CURRENT ACCOUNT AT WIPO: OPENING REQUEST

Hey there! Welcome to our tutorial.

In this video you will learn how to create and validate your Current Account at WIPO.

A Current Account at WIPO is your financial account managed in Swiss Francs for regular, fast, and secure transactions at WIPO.

Opening an account is a way to simplify the online payment process and enable you to monitor all your transactions fast and easily. We recommend a Current Account at WIPO when you often make transactions with WIPO and would like to avoid making multiple bank transfers and paying bank charges.

Please note that it is not possible to open a Current Account at WIPO for one transaction only.

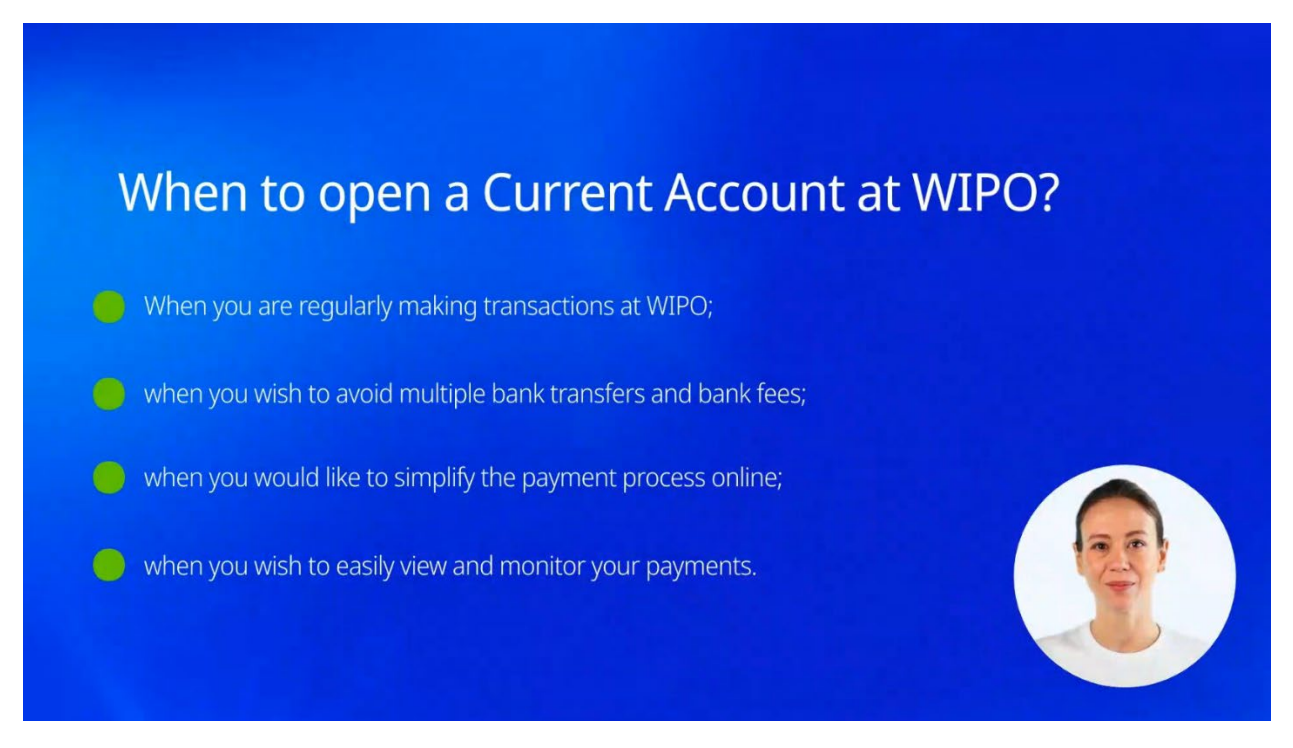

How to open a Current Account at WIPO? Let's do it step by step right now!

First of all, create a WIPO Account.

Please do not confuse a WIPO Account and Current Account at WIPO.

The **WIPO Account** is your personal user account to access all WIPO's online services. While a **Current Account at WIPO** is your financial account where you can deposit a sum of money and which you can use to make your transactions.

You can check one of our previous tutorials about how to create a WIPO Account.

| Step 1: Create a | WIPO Account                                                     |  |
|------------------|------------------------------------------------------------------|--|
|                  | Welcome to WIPO                                                  |  |
|                  | Login with your WIPO Account to access WIPO's online IP services |  |
|                  | Username                                                         |  |
|                  | Password 💿                                                       |  |
|                  | Login                                                            |  |
|                  | Create WIPO Account                                              |  |
|                  |                                                                  |  |

After creating a WIPO Account, fill in the Current Account at WIPO request form.

Click on "Protect and Manage" in the upper menu of WIPO's website.

# Step 2: Fill in the Current Account at WIPO request form

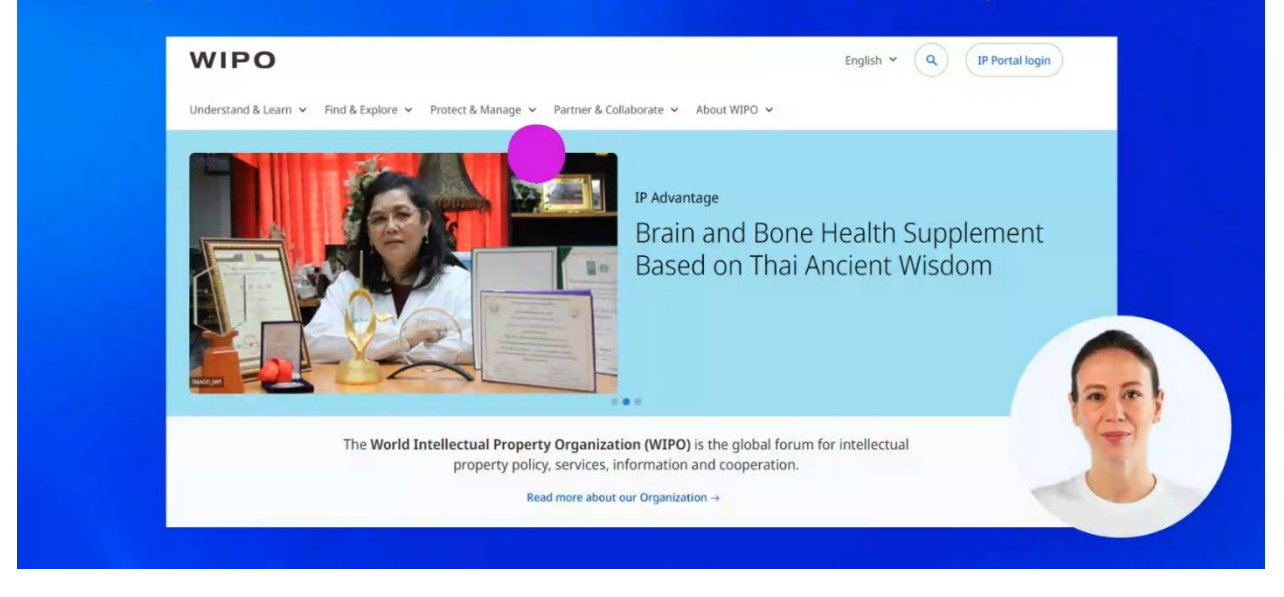

A menu will open.

Find the menu title "Paying for IP Services".

| WIPO                                                         |                                                        |                                            | English ¥ Q IP Portal login                                        |
|--------------------------------------------------------------|--------------------------------------------------------|--------------------------------------------|--------------------------------------------------------------------|
| Understand & Learn 👻 Find & Explor                           | e 🗸 Protect & Manage 🔨 Partner & Co                    | allaborate ~ About WIPO ~                  |                                                                    |
| Patent Protection                                            | Trademark Protection                                   | Industrial Design Protection               | Geographical Indication Protection                                 |
| PCT – The International Patent System                        | Madrid – The International Trademark<br>System         | Hague – The International Design<br>System | Lisbon – The International System of<br>Appellations of Origin and |
| ePCT                                                         | eMadrid                                                | eHague                                     | Geographical Indications                                           |
| Budapest – The International<br>Microorganism Deposit System | Article 6ter (armorial bearings, flags, state emblems) | -                                          | eLisbon                                                            |
| Plant Variety Protection (UPOV)                              | IP Dispute Resolution                                  | IP Office Business Solutions               | Paying for IP Services                                             |
| UPOV PRISMA                                                  | Mediation                                              | Centralized Access to Search and           | WIPO Pay                                                           |
| UPOV e-PVP Administration                                    | Arbitration                                            | Examination (CASE)                         | Current Account at WIPO                                            |
| UPOV e-PVP DUS Exchange                                      | Expert Determination                                   | Digital Access Service (DAS)               |                                                                    |
|                                                              | Domain Name Disputes                                   |                                            |                                                                    |
|                                                              | Find more IP too                                       | ls in the IP Portal →                      | 2                                                                  |

#### Click on "Current Account at WIPO".

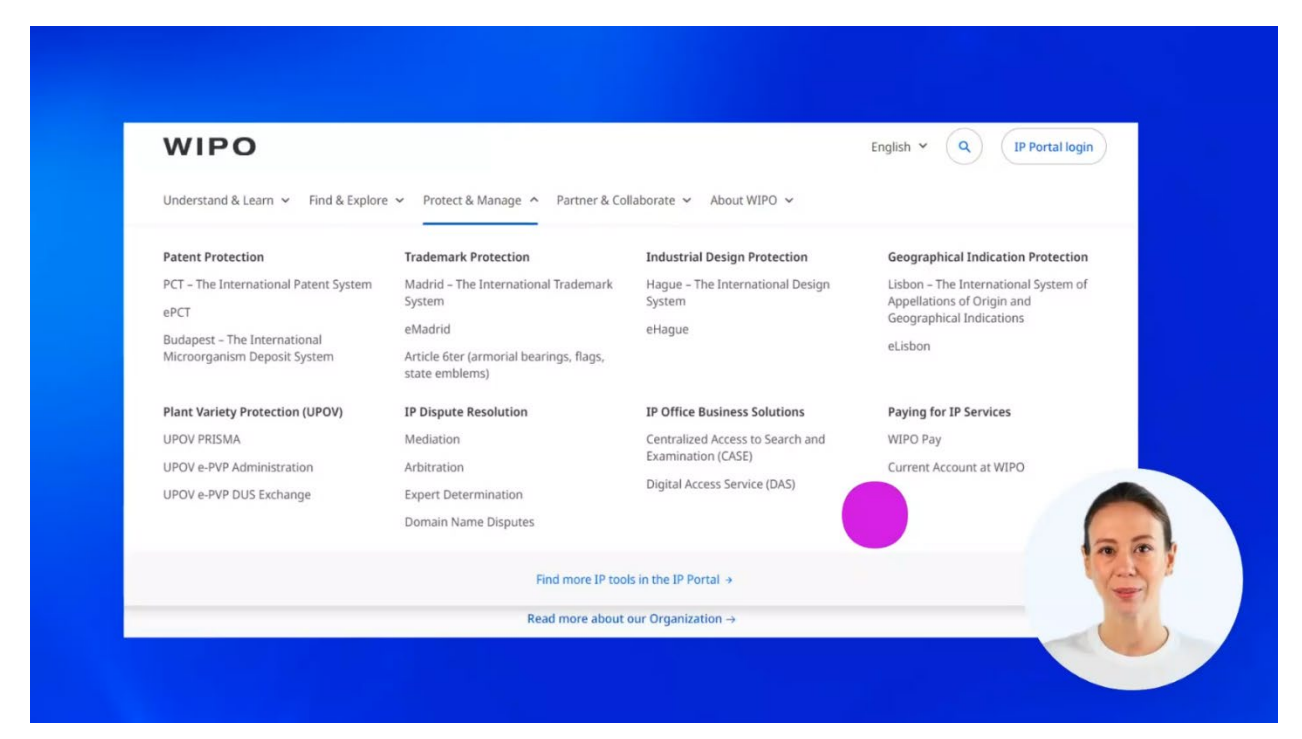

Scroll down the page and find the section "What would I like to do?" You can find a step by step guidance about how to open a Current Account at WIPO by clicking on the corresponding title.

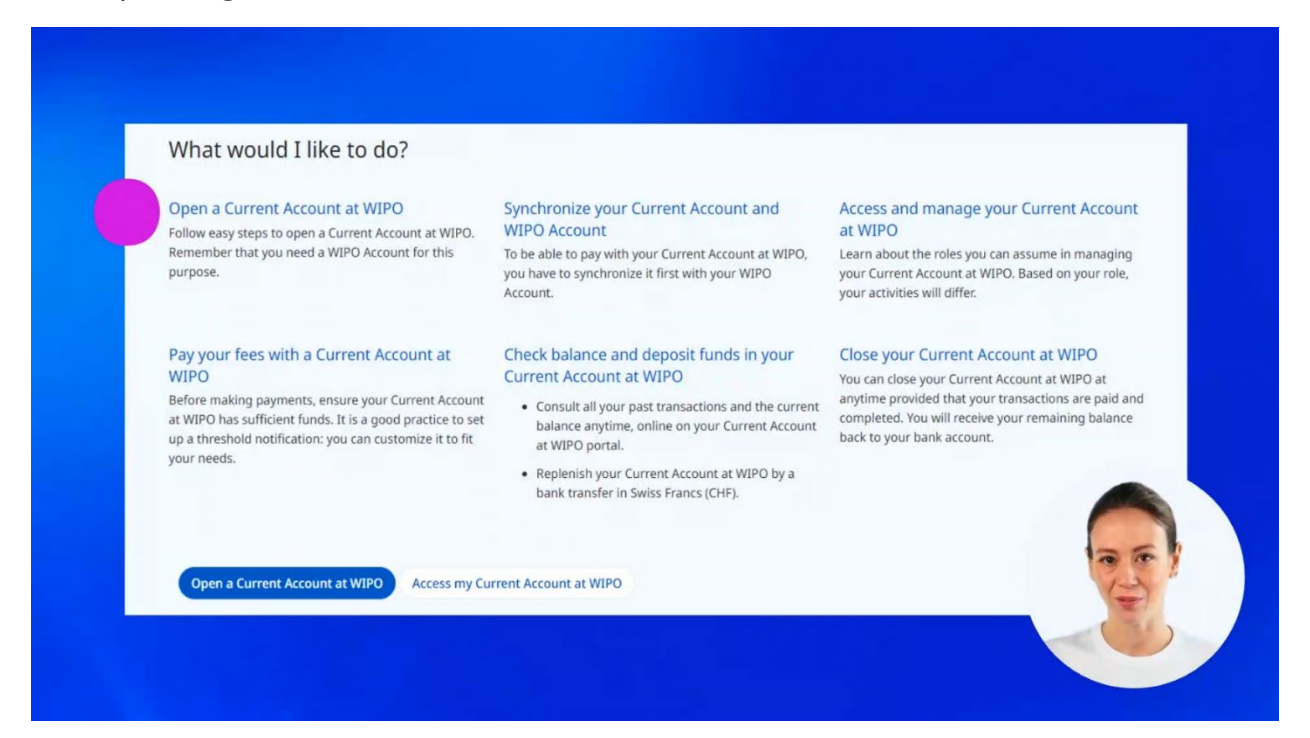

### To open an account, click on "Open a Current Account at WIPO".

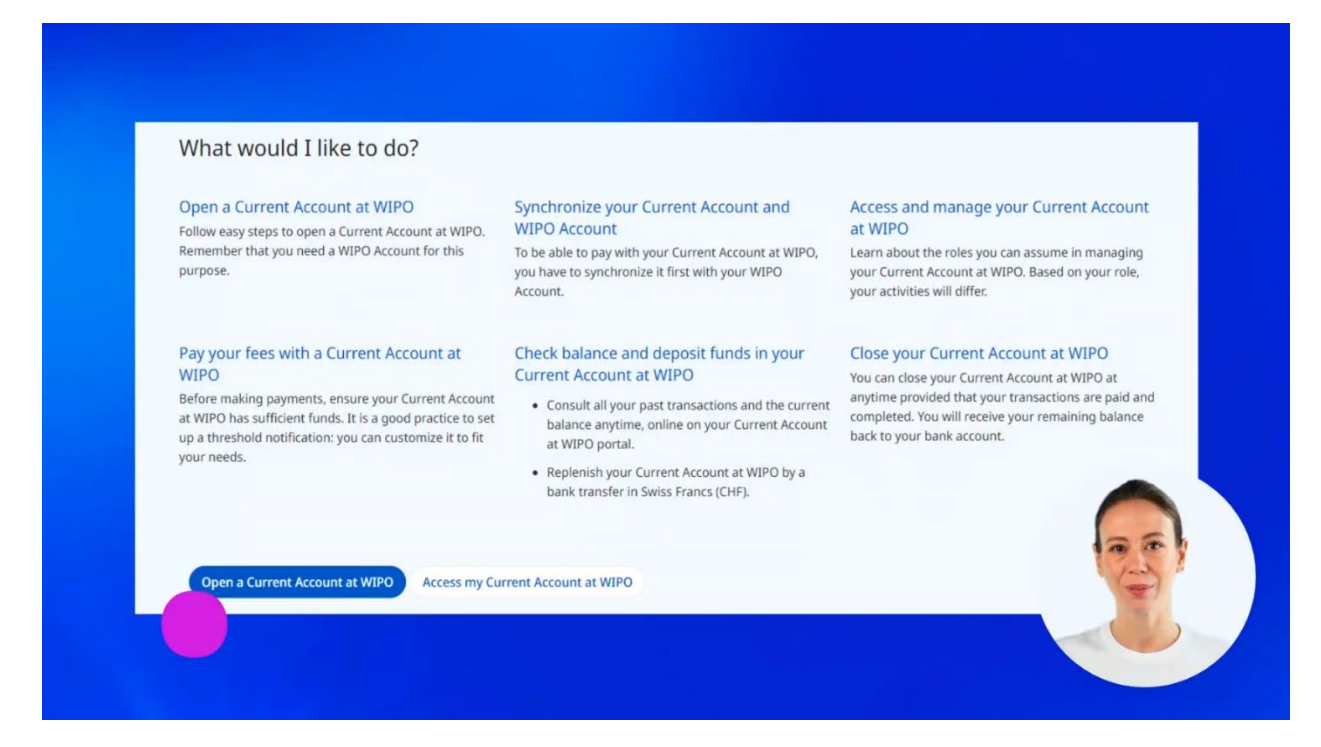

#### Log in to your WIPO Account to proceed.

| Welcome to WIPO<br>Login with your WIPO Account to access WIPO's online IP<br>services |  |
|----------------------------------------------------------------------------------------|--|
| Username<br>Password                                                                   |  |
| Login<br>Create WIPO Account                                                           |  |
|                                                                                        |  |

Once you are logged in to your WIPO Account, you will see your name in the upper right corner of the webpage.

| ≡ WIPO                                                                                                    | Help 👻 English 👻 🛕 💩 John SMITH                                                                                                    |
|----------------------------------------------------------------------------------------------------|----------------------------------------------------------------------------------------------------|
| Home > Paying for IP Services > Current Account at WIPO > Re                                                                 | equest to Open                                                                                                    |
| Request to Open a Cu                                                                                                    | urrent Account                                                                                                    |
| A Current Account is a special financial account.<br>transactions. All transactions are processed in Si<br>Current Account." | administered by WIPO, for payments relating to the registration of international marks, industrial designs, PCT patent filings, and other<br>wiss francs (CHF). An initial deposit (at least CHF2'000) must be wired to WIPO. The deposit note/reference should state: "To open a |
| Upon receipt of this form and the initial deposit, yo                                                                        | pur Current Account will be activated. You will receive confirmation and account details by e-mail.                                                                                                    |
| Company / customer deta                                                                                                    | ails                                                                                                    |
| Name *                                                                                                    | Already a WIPO customer? *<br>O Yes<br>O No                                                                                                    |
| Address Line 1 *                                                                                                    | Customer ID (if available)                                                                                                    |
| Address Line 2                                                                                                    | WIPO account username                                                                                                    |
| City *                                                                                                    | Full name *                                                                                                    |
| Postal code *                                                                                                    | Email address                                                                                                    |
| State                                                                                                    | Field of activity *                                                                                                    |

Start filling in the request form to open a Current Account at WIPO.

|                                                                                                    | Help 👻 English 👻 🔔 🌰 John SMITH                                                                                                    |
|----------------------------------------------------------------------------------------------------|----------------------------------------------------------------------------------------------------|
| ome > Paying for IP Services > Current Account at W                                                     | /IPO > Request to Open                                                                                                    |
| Request to Open                                                                                         | a Current Account                                                                                                    |
| A Current Account is a special financia<br>transactions. All transactions are proc<br>Current Account." | al account administered by WIPO, for payments relating to the registration of international marks, industrial designs, PCT patent filings, and other<br>cessed in Swiss francs (CHF). An initial deposit (at least CHF2000) must be wired to WIPO. The deposit note/reference should state: "To open a |
| Upon receipt of this form and the initial                                                               | l deposit, your Current Account will be activated. You will receive confirmation and account details by e-mail.                                                                                                    |
| Company / custome                                                                                       | er details                                                                                                    |
| Name *                                                                                                  | Already a WIPO customer? *<br>O Yes<br>O No                                                                                                    |
| Address Line 1 *                                                                                        | Customer ID (if available)                                                                                                    |
| Autress Line 1                                                                                          |                                                                                                    |
| Address Line 2                                                                                          | WIPO account username                                                                                                    |
| Address Line 2<br>City *                                                                                | WIPO account username                                                                                                    |
| Address Line 2<br>City *<br>Postal code *                                                               | WIPO account username<br>Fuil name *<br>Email address                                                                                                    |

Please note that asterisked fields are mandatory and the supporting documents must be submitted **in English or in French**.

| company reastonier actails | O Yes                                                                                                    |
|----------------------------|----------------------------------------------------------------------------------------------------|
| Name *                     | O No                                                                                                    |
| Address Line 1 *           | Customer ID (if available)                                                                                                    |
| Address Line 1 -           | WIPO account username                                                                                                    |
| Address Line 2             |                                                                                                    |
| City #                     | Full name *                                                                                                    |
| uty -                      | Email address                                                                                                    |
| Postal code *              | Field of activity *                                                                                                    |
| State                      | Patents     Marks                                                                                                    |
| State                      | Industrial designs Other                                                                                                    |
| Country *                  | Proof of identity *                                                                                                    |
| Phone                      | Divise la a                                                                                                    |
| r mune                     | Examples: your company's registration certificate, registration extract, incorport of the ext<br>of registry of registered associates/partners, lawyers registry extract, VAT registration of registry of registered associates/partners, lawyers registry extract, VAT registration of registry of registered associates/partners, lawyers registry extract, VAT registration of registry of registered associates/partners, lawyers registry extract, VAT registry of registry of registered associates/partners, lawyers registry extract, VAT registry of registry of registered associates/partners, lawyers registry extract, VAT registry of registry of regis |
| Fax                        | individuals, copy of your passport.                                                                                                    |

The e-mail address appears automatically and it is the individual e-mail you have indicated for the opening of your WIPO Account. However, it is a good practice to provide a main generic e-mail of your company once the Current Account at WIPO is open to be sure to receive all our communications on time.

| company / customer details | O Yes                                                                                                    |                              |
|----------------------------|----------------------------------------------------------------------------------------------------|------------------------------|
| Name *                     | ○ No                                                                                                    |                              |
| Address Line 4.4           | Customer ID (if available)                                                                                                    |                              |
| Address Line 1 *           | WIPO account username                                                                                                    |                              |
| Address Line 2             |                                                                                                    |                              |
|                            | Full name *                                                                                                    |                              |
| City ~                     | Email address                                                                                                    |                              |
| Postal code *              | Field of activity *                                                                                                    |                              |
| State                      | Patents     Marks                                                                                                    |                              |
| State                      | Industrial designs     Other                                                                                                    |                              |
| Country *                  | Proof of identity *                                                                                                    | Browse                       |
| Dhana                      |                                                                                                    | Divise la a                  |
| Phone                      | Examples: your company's registration certificate, registration extract, in<br>of registry of registered associates/partners, lawyers registry extract, VAI | corporation certificate, ext |
| Fax                        | individuals, copy of your passport.                                                                                                    |                              |

Remember to read the conditions for opening, using, and closing a Current Account at WIPO.

| Further information you wish to include                                                                                                    |
|----------------------------------------------------------------------------------------------------|
|                                                                                                    |
|                                                                                                    |
|                                                                                                    |
| Cleptance of terms and conditions *                                                                                                    |
| Conditions for opening, using and closing a Current Account at WIPO                                                                                                    |
|                                                                                                    |
| OF THE REAL PROPERTY OF THE REAL PROPERTY OF THE RO |
|                                                                                                    |
|                                                                                                    |

Then check the corresponding box and click on "Send".

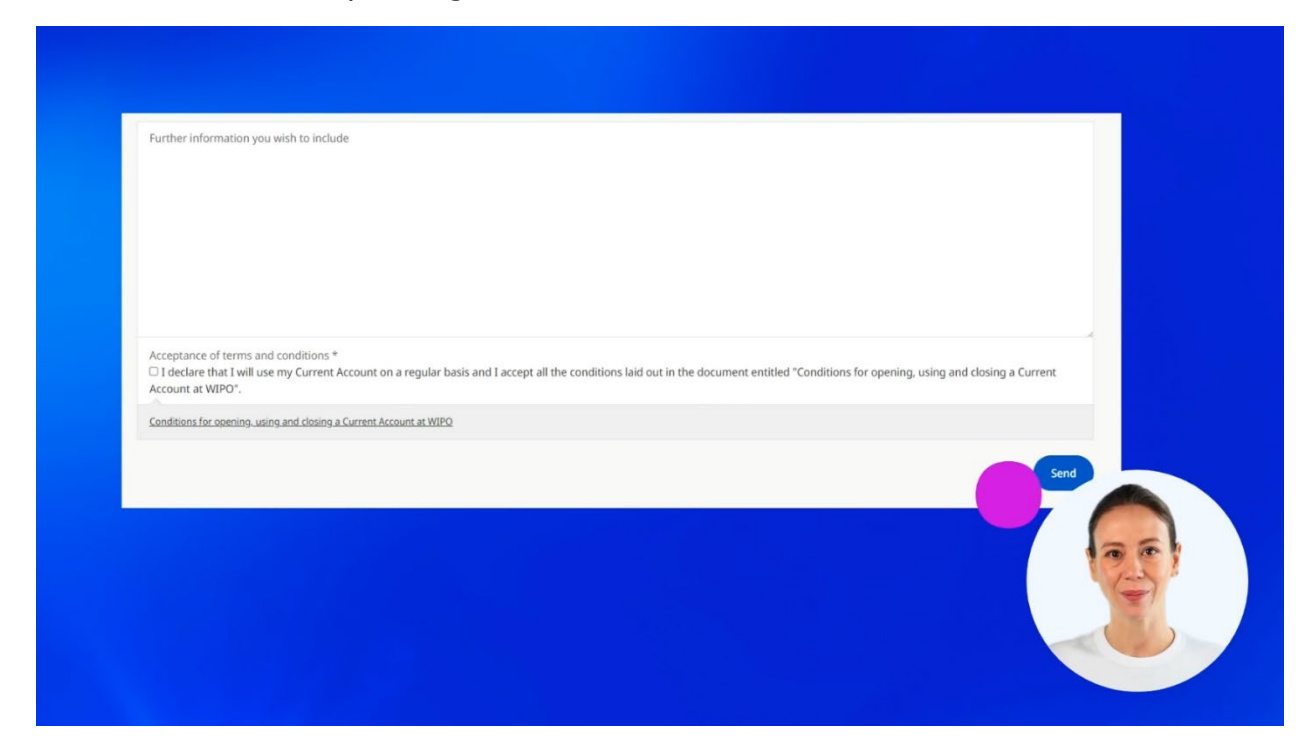

Your request was submitted. If you need to contact WIPO about this request, please click here.

| Home > Payin | g for IP Services > Current Account at WIPO > Request to Open                                                                                                    |
|--------------|----------------------------------------------------------------------------------------------------|
|              | Request to Open a Current Account                                                                                                    |
|              | Online Submission Received                                                                                                    |
|              | Thank you for submitting your request. A WIPO representative will contact you as soon as possible to follow-up on your request.<br>If you need to contact us, please <u>click here</u> |
|              |                                                                                                    |

You will receive an acknowledgement of the reception of your request to the e-mail address provided.

Please don't reply to this e-mail.

If your file is incomplete or we cannot assess the frequency of use, we will contact you for more information.

| [т                            | icket#6024045609] Acknowledgment / Accusé de réception                                                                                                    |  |
|-------------------------------|----------------------------------------------------------------------------------------------------|--|
|                               | FI Finance Infoline Wipo                                                                                                    |  |
| Dea<br>Thai<br>You<br>PLE     | r Madam, Dear Sir,<br>nk you for contacting us.<br>r request has been received and will be processed within the shortest possible delay.<br>ASE DO NOT REPLY TO THIS MESSAGE OF ACKNOWLEDGMENT.  |  |
| Mad<br>Nou<br>Votr<br>MEF     | lame, Monsieur,<br>is vous remercions de votre message.<br>re demande a bien été enregistrée et sera traitée dans les meilleurs délais.<br>RCI DE NE PAS RÉPONDRE A CET ACCUSÉ DE RECEPTION.     |  |
| Esti<br>Grav<br>Su s<br>POF   | mada Señora, Estimado Señor,<br>cias por contactarnos.<br>solicitud ha sido recibida y se procesará dentro del plazo más breve posible.<br>R FAVOR NO RESPONDA A ESTE MENSAJE DE RECONOCIMIENTO. |  |
| WOF<br>Incor<br>34, C<br>Fax: | RLD INTELLECTUAL PROPERTY ORGANIZATION (WIPO)<br>me Section   Finance Division<br>Chemin des Colombettes   1211 Geneva 20   Switzerland<br>004122 3388910   Tel : (Infoline) 004122 3387744      |  |
|                               |                                                                                                    |  |

Once your request for the Current Account at WIPO has been assessed and approved, you will receive another email that will invite you to transfer a minimum of two thousand Swiss Francs to your Current Account at WIPO as an opening deposit.

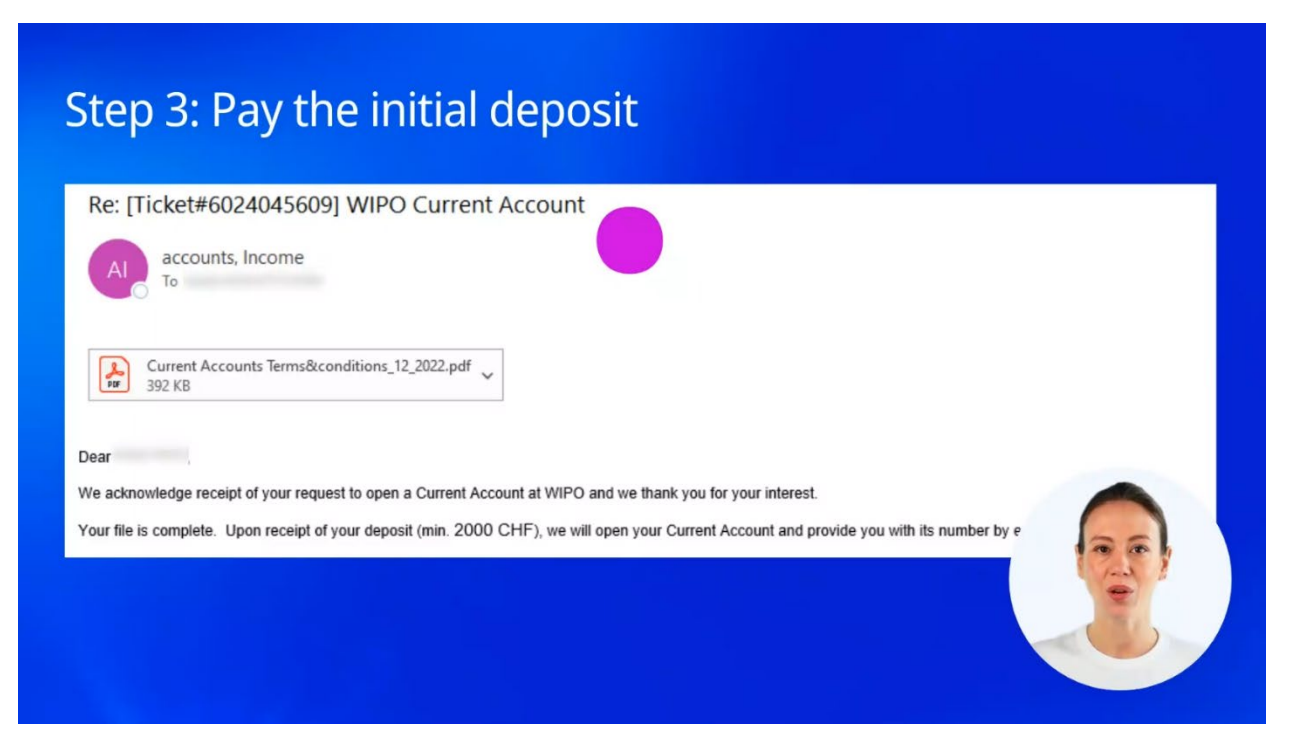

You can find the bank and postal transfer payment details in the document attached to the email on page 5. Once WIPO receives the deposit amount, your Current Account at WIPO will be opened and ready to be used.

| Re: [Ticket#602          | 4045609] WIPO Curr                | rent Account                 |                                 |                            |    |
|--------------------------|-----------------------------------|------------------------------|---------------------------------|----------------------------|----|
| AI accounts,<br>To       | Income                            |                              |                                 |                            |    |
| Current Accou            | nts Terms&conditions_12_2022.p    | pdf 🔪                        |                                 |                            |    |
| e acknowledge receipt    | of your request to open a Curren  | ent Account at WIPO and we t | thank you for your interest.    |                            |    |
| our file is complete. Up | oon receipt of your deposit (min. | 2000 CHF), we will open yo   | our Current Account and provide | e you with its number by e | 20 |

You will receive an e-mail with the number of your Current Account at WIPO.

Please indicate your Current Account at WIPO number as a purpose of payment every time you make bank transfers to top up your account.

| Dear ,<br>We acknowledge receipt of your payment of 2000 CHF regarding the opening of a Current Account at WIPO in the name of :                                                      | Accounts, Income<br>To<br>Dear<br>Ne acknowledge receipt of your payment of 2000 CHF regarding the opening of a Current Account at WIPO in the name of :<br>Please note that your Current Account number at WIPO is: | Re: [Ticket#60          | 24045609] Confirmation                | - Opening of           | your Current Acc           | ount at WIPO  |
|----------------------------------------------------------------------------------------------------|----------------------------------------------------------------------------------------------------|-------------------------|---------------------------------------|------------------------|----------------------------|---------------|
| Dear , We acknowledge receipt of your payment of 2000 CHF regarding the opening of a Current Account at WIPO in the name of : Reace note that your Current Account number at WIPO is: | Dear ,<br>We acknowledge receipt of your payment of 2000 CHF regarding the opening of a Current Account at WIPO in the name of :<br>Please note that your Current Account number at WIPO is:<br>99999                | AI account<br>To        | , Income                              |                        |                            |               |
|                                                                                                    | Please note that your Current Account number at WIPO is:                                                                                                    | Dear ,                  | st of your payment of 2000 CHE regard | ding the energing of a | Current Account at W/PO in | the name of : |
| Please note that your Current Account number at WIDO is:                                                                                                    | Please note that your Current Account number at WIPO is: 99999                                                                                                    | we acknowledge recei    | ot of your payment of 2000 CHP regard | ung the opening of a   | Current Account at WIPO II |               |
| Frease note that your current Account number at WIPO is.                                                                                                    | 99999                                                                                                    | Please note that your ( | urrent Account number at WIPO is:     |                        |                            | 200           |

In a separate e-mail you will receive a link to access your Current Account at WIPO.

In the same e-mail you will find a username and a password to log in to your financial account.

Remember to keep these credentials in a safe place for security reasons but available for the authorized colleagues within your company.

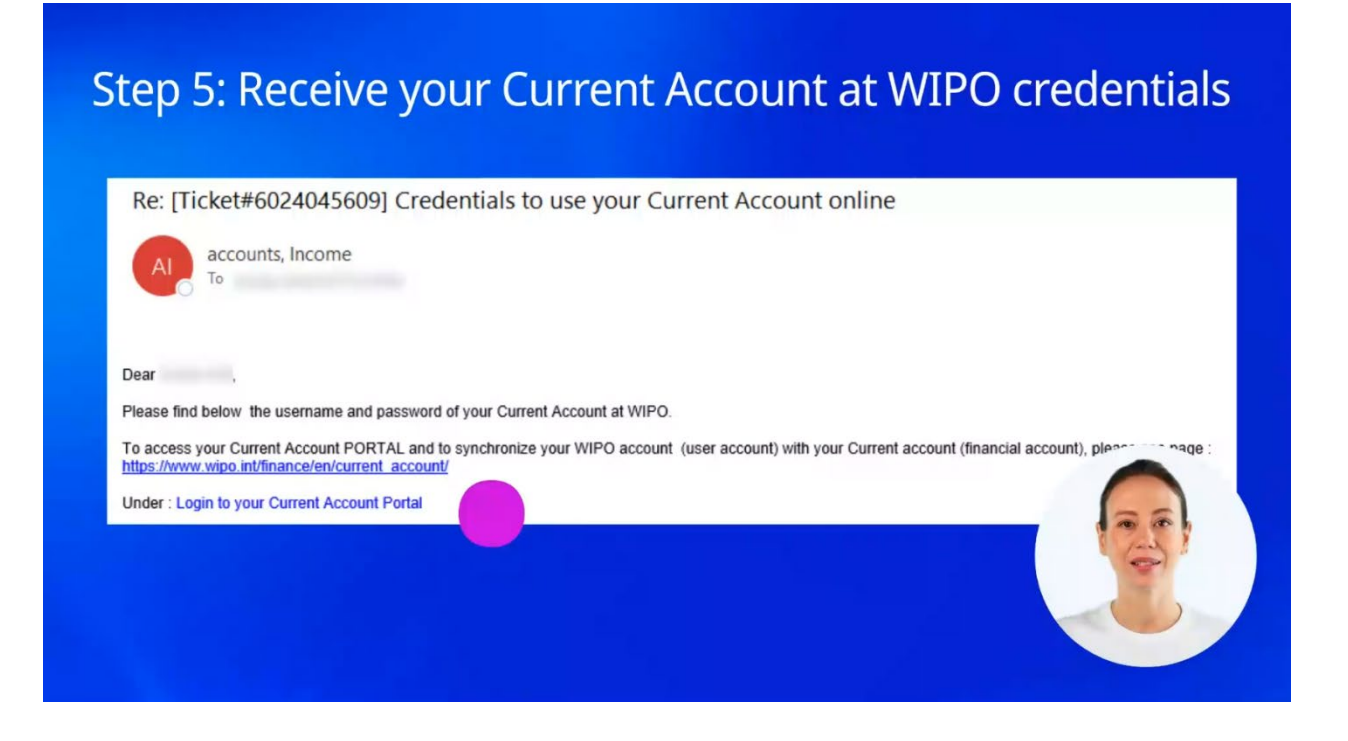

We recommend you watch our next tutorial about how to synchronize your Current Account at WIPO with your WIPO Account.

You can find this and other tutorials on our website - wipo.int.

Finally, a reminder to **be aware of possible scam attempts** by phone, email, or text message. You can learn more about how to protect yourself from different types of scams on the dedicated webpage on our website.

Thank you for watching our tutorial. See you next time!